#### **Microsoft Outlook 2019**

#### アカウントを登録する場合の設定

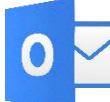

Microsoft Outlook 2019を起動する。

#### Step:1

「インフォメーションカード」に記載されているメールアドレスを入力し、詳細オプションをクリックします。

| outlook   | × |
|-----------|---|
| メール アドレス  | • |
| 詳細オプション 🗸 |   |
| 接続        |   |
|           |   |

#### Step:2

「自分で自分のアカウントを手動で設定」にチェックを入れて、「接続」をクリックします。

|                                  | 10 / | - |
|----------------------------------|------|---|
| outlook                          |      | × |
|                                  | •    |   |
| 詳細オプション ▲<br>✓ 自分で自分のアカウントを手動で設定 |      |   |
| 接続                               |      |   |
|                                  |      |   |

「POP」をクリックします。

| outlook       |             |                      |        | × |
|---------------|-------------|----------------------|--------|---|
| 詳細設定          |             |                      |        |   |
| Microsoft 365 | Outlook.com | <b>E</b><br>Exchange | Google |   |
| РОР           | IMAP        | Exchange<br>2013 以前  |        |   |
| 前に戻る          |             |                      |        |   |

## Step:4

「インフォメーションカード」に記載のメールパスワード入力し、「接続」をクリックします。

| POP アカウントの設定 | (別のユーザー) |
|--------------|----------|
| パスワード        |          |
| *****        | ি        |
|              |          |
|              |          |
|              |          |
|              |          |
|              |          |
|              |          |
|              |          |
|              |          |
|              |          |

次の画面に遷移するのを待ちます。

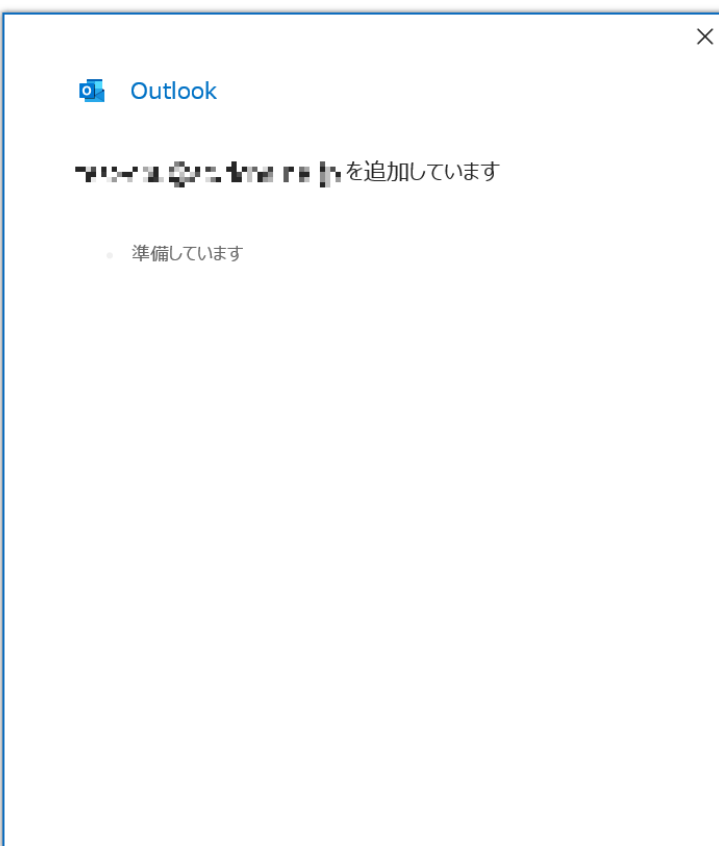

# Step:6

「アカウント設定の変更」をクリックします。

<text><text><text><text><text><text>

表の様に設定を行いましたら、「次へ」をクリックします。

\_\_\_\_\_

| POP アカウ<br>つま つ 時の<br>受信メール<br>サーバー m                                                      | ントの設定<br>ail.hocoroco.ne.jp |                     | (別の        | )ユーザー) |
|--------------------------------------------------------------------------------------------|-----------------------------|---------------------|------------|--------|
| マース しょう しょう ひろう ひろう しょう しょう しょう しょう しょう しょう しょう ひろう しょう しょう しょう しょう しょう しょう しょう しょう しょう しょ | ail.hocoroco.ne.jp          |                     | (別の        | シユーザー) |
| 受信メール<br>サーバー m                                                                            | ail.hocoroco.ne.jp          |                     |            |        |
| 受信メール<br>サーバー m                                                                            | ail.hocoroco.ne.jp          |                     |            | _      |
|                                                                                            | ail.hocoroco.ne.jp          |                     | -17 L      | 1      |
|                                                                                            |                             | ,                   | 小一下 995    |        |
| ∠009-Λ                                                                                     | ーでは暗号化された掛                  | 統 (SSL/TLS) が必      | <b>沙</b> 要 |        |
| セキュリティ                                                                                     | で保護されたパスワー                  | ド認証 (SPA) での[       | コグオンが必要    |        |
| 送信メール                                                                                      |                             |                     |            |        |
| サーバー m                                                                                     | ail.hocoroco.ne.jp          | k                   | ポート        | 587    |
| 暗号化方法                                                                                      | ta. *                       |                     |            |        |
|                                                                                            | で保護されたパフワー                  | ド認証 (SPA) での[       | コガオンが必要    |        |
|                                                                                            | CHARCENO (X)                | Thomas (or rej core | 1711713034 |        |
| メッセーン配信                                                                                    | クラッノリを体明                    |                     |            |        |
| 成任のテ・                                                                                      | -9 7/17/21史用                |                     | 95.079     |        |
|                                                                                            |                             |                     | B≥189      |        |

| 受信メールサーバー                             | インフォメーションカードに記載されている受信用メール(POP)サーバー  |
|---------------------------------------|--------------------------------------|
| 受信メールポート                              | 995                                  |
| このサーバーでは暗号化された<br>接続(SSL/TLS)が必要      | チェックする                               |
| セキュリティで保護されたパスワード認証<br>(SPA)でのログオンが必要 | チェックしない                              |
| 送信メールサーバー                             | インフォメーションカードに記載されている送信用メール(SMTP)サーバー |
| 送信メールポート                              | 587                                  |
| 暗号化方法                                 | なし                                   |
| セキュリティで保護されたパスワード認証<br>(SPA)でのログオンが必要 | チェックしない                              |

## Step:8 \_\_\_\_

#### 「接続」をクリックして下さい。

| ng de perme - d | (別のユーサー |
|-----------------|---------|
| パスワード           |         |
| *****           | (       |
|                 |         |
|                 |         |
|                 |         |
|                 |         |
|                 |         |
|                 |         |
|                 |         |
|                 |         |
|                 |         |
|                 |         |
| 前行百岁            | 1+2/+   |

#### Step:9

「完了」をクリックして下さい。

| アカフノマ正市に                 | 追加されました                     |   |    |
|--------------------------|-----------------------------|---|----|
| POP                      | nga tasar a                 |   |    |
|                          | -                           |   |    |
|                          |                             |   |    |
|                          |                             |   |    |
|                          |                             |   |    |
|                          |                             |   |    |
| 別のメール アドレスを              | 追加                          |   |    |
| 別のメール アドレスを              | 追加                          | • | 次へ |
| 別のメール アドレスを              | 追加                          | ▼ | 次へ |
| 別のメール アドレスを              | 追加<br>詳細オプショ:<br>自分で自分のアカウン | ✓ | 次へ |
| 別のメール アドレスを<br>レール アドレスを | 追加<br>詳細オプショ:<br>自分で自分のアカウン | ✓ | 次へ |

#### 以上で設定が完了となります。

登録済みアカウント設定の変更

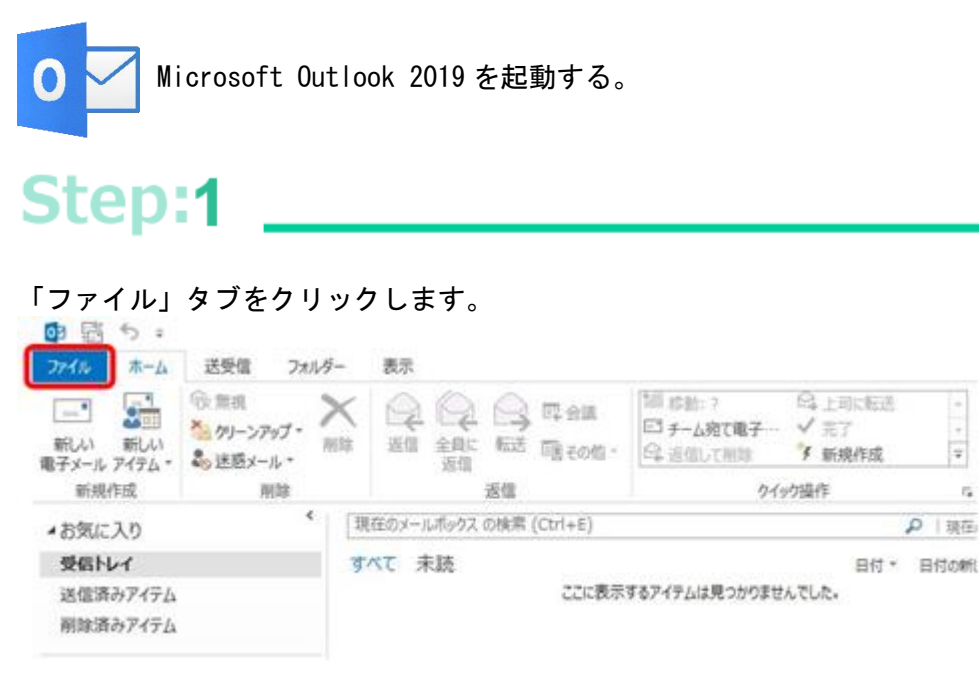

Ŧ

15

#### Step:2

「アカウント設定」→「サーバーの設定」とクリックして下さい。 「POP アカウントの設定」ウインドウが開きます。

| Ð                             | アカウント情報                                                                                                    |
|-------------------------------|----------------------------------------------------------------------------------------------------|
| ☆ 情報<br>開√/エクスポート             | POP/SMTP                                                                                                    |
| 名前を付けて保存<br>存<br>Adobe PDF とし | <ul> <li>アカウントの追加</li> <li>アカウントの設定</li> <li>このアカウントの設定を変更、または追加の接続を設定します。</li> <li>iOS または Android 用の Outlook アプリを入手</li> </ul>                        |
| (休存<br>添付ファイルの保存<br>存         | アカウント設定(Δ)         アカウントを追加または削除するか、既存の         接続設定を変更します。         パスワードを更新(U)         Outlook に保存されているアカウントのパス                                        |
|                               | ワードを更新します。  アカウント名と同期の設定(N)  アカウント名などの基本的なアカウントの設  定とフォルダーの同期の設定を更新します。  サーバーの設定(S)                                                                     |
|                               | <ul> <li>サーバー名、ポート、認証の設定など、ログ<br/>オン情報を更新します。</li> <li>ドインの表示</li> <li>プロファイルの変更(P)</li> <li>▲ Microsoft Outlook を再起動して、別の<br/>プロファイルを選択します。</li> </ul> |
|                               | プロファイルの管理( <u>O</u> )<br>プロファイルを追加または削除するか、既存<br>のプロファイル設定を変更します。                                                                                       |

#### インフォメーションカードを参照し、表の様に入力後、送信メールをクリック。

| ×                                                                               |                                           |                                         |
|---------------------------------------------------------------------------------|-------------------------------------------|-----------------------------------------|
| POP アカウントの設定                                                                    |                                           |                                         |
| be plan and p                                                                   | パスワード                                     | インフォメーションカード記載のもの                       |
| 受信メール A<br>ユーザー名 Gsc.dors.ne.to                                                 | パスワードを保存する                                | チェックする                                  |
| /(スワード ・・・・・・・・・・・・・・・・・・・・・・・・・・・・・・・・・・・・                                     | サーバー                                      | インフォメーションカードに記載され<br>ている受信用メール(POP)サーバー |
| 7-A- mail.hocoroco.ne.jp #-F 995                                                | ポート                                       | 995                                     |
| ごのサーバーでは毎年付とされた接触(SSL/TLS)か必要<br>□ セキュリティで保護されたパスワード認証(SPA)でのログオンが必要<br>送信メール ∨ | このサーバーでは暗号化された<br>接続(SSL/TLS)が必要          | チェックする                                  |
|                                                                                 | セキュリティで保護された<br>パスワード認証(SPA)での<br>ログオンが必要 | チェックしない                                 |
| - 20A                                                                           | <u>.</u>                                  |                                         |

### Step:4

インフォメーションカードを参照し、表の様に入力後「次へ」をクリック。

| ×                                     |
|---------------------------------------|
| POP アカウントの設定                          |
| test-cpu@sc.dcns.ne.jp                |
|                                       |
| 受信メール・マ                               |
| 送信メール A                               |
| サーバー mail.hocoroco.ne.jp ポート 587      |
| 暗号化方法はして                              |
| サーバーのタイムアウト                           |
| □ セキュリティで保護されたパスワード認証 (SPA) でのログオンが必要 |
| ☑ 送信 (SMTP) サーバーには認証が必要です             |
| ● 受信メール サーバーと同じ設定を使用する                |
| ○ ユーザー名とパスワードを使用してログオン                |
| ○ メールを送信する前に受信メール サーバーにログオンする         |
|                                       |
|                                       |
|                                       |
| ×^                                    |
|                                       |

| サーバー        | インフォメーションカードに記載されて<br>いる送信用メール(SMTP)サーバー |
|-------------|------------------------------------------|
| ポート         | 587                                      |
| 暗号化方法       | なし                                       |
| 送信メール(SMTP) |                                          |
| アカウント名      | メールアドレスをすべて入力                            |
| パスワード       | メールパスワードを入力                              |
| パスワードを保存する  | チェックを入れる                                 |
|             | チェックしない                                  |
|             |                                          |

# Step:5 \_\_\_\_

「完了」をクリックします。

|                  | × |
|------------------|---|
| outlook          |   |
| アカウントが正常に更新されました |   |
|                  |   |
|                  |   |
|                  |   |
|                  |   |
|                  |   |
|                  |   |
|                  |   |
| 完了               |   |
|                  |   |

1

以上で設定が完了になります。